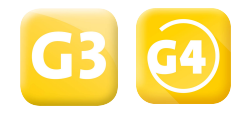

# QUICK-START GUIDE Smart Connect

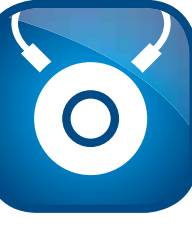

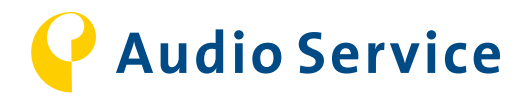

## DIE SMART CONNECT IM ÜBERBLICK

Die Smart Connect ist ohne Programmierung in Connexx sofort einsetzbar. Die verschiedenen Funktionen gelten dann für das Universalprogramm

- → Folgen Sie zur Einrichtung/Kopplung den Anweisungen auf Seite 3.
- → Für Hörprogramme mit individuellen Einstellungen in Connexx folgen Sie den Anweisungen auf Seite 4.

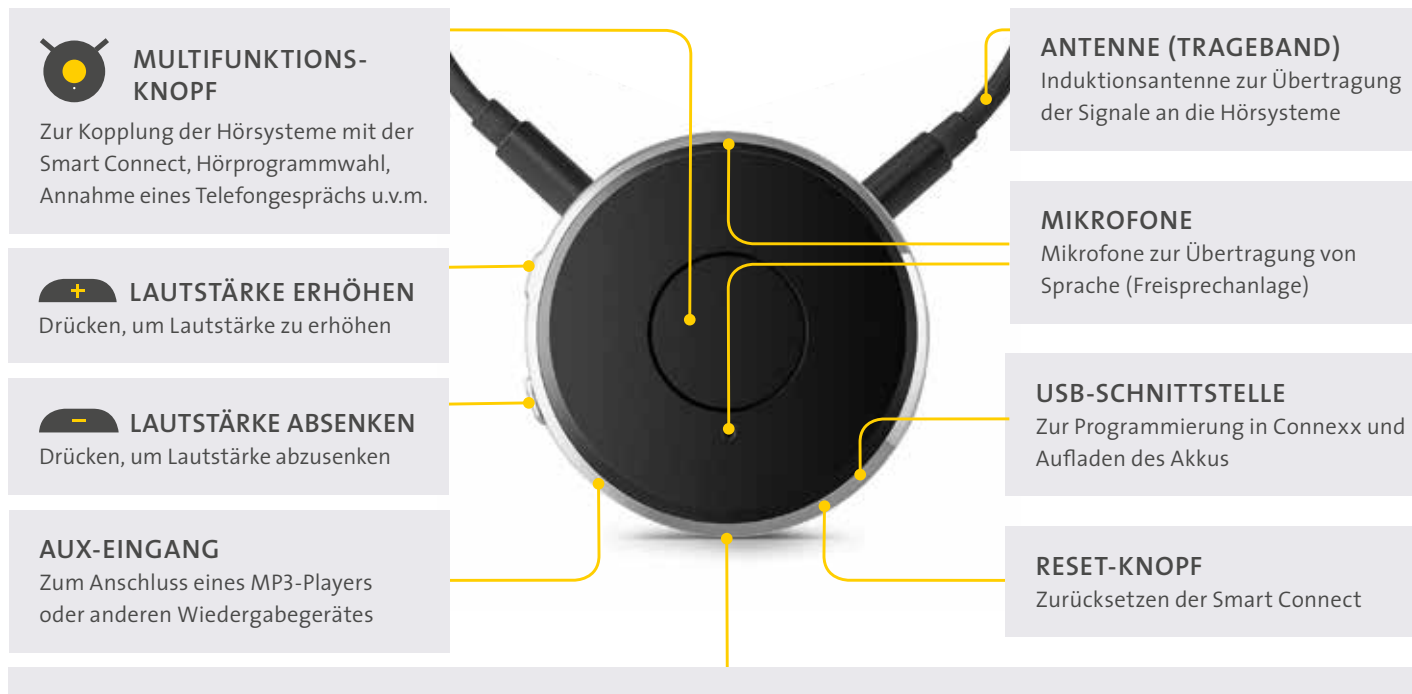

FM-SCHNITTSTELLE (DAI) Zur optimalen Nutzung sollte ein individuelles Hörprogramm eingerichtet werden.

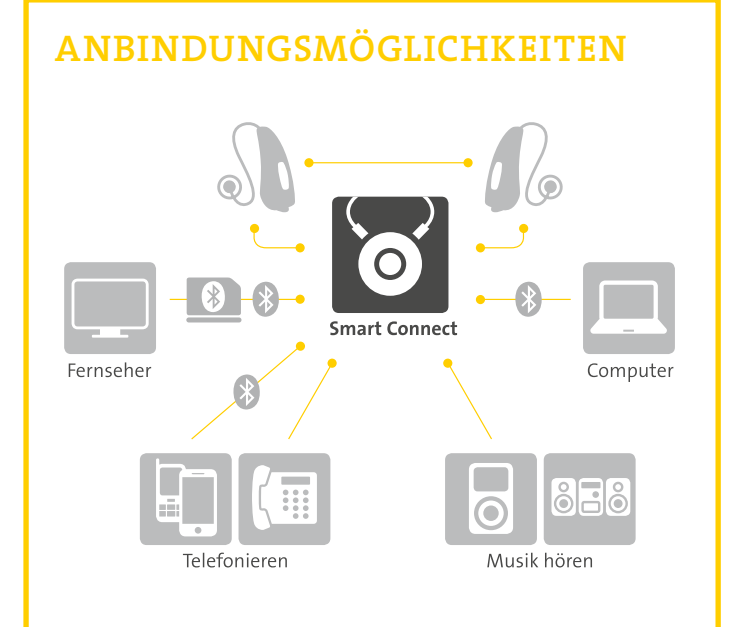

### SMART CONNECT APP

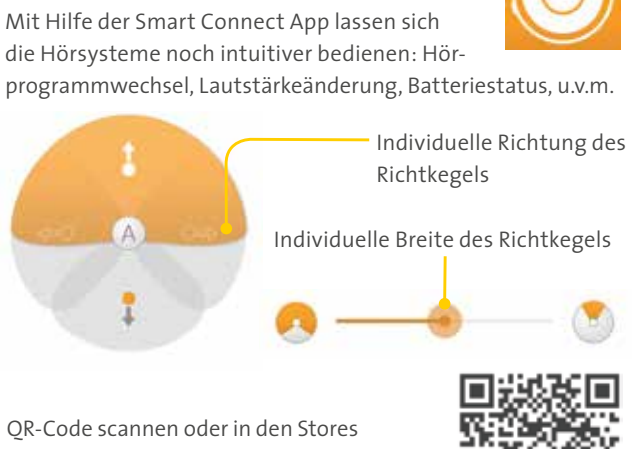

QR-Code scannen oder in den Stores nach "Connexx Smart Connect" oder "Audio Service" suchen.

### LED-ANZEIGE/BLUETOOTH-PAIRING

### BITTE STELLEN SIE VOR DER EINRICHTUNG SICHER. DASS ...-

- G3/G4-Hörsysteme vorhanden sind.

- Wir empfehlen vor jeder Inbetriebnahme, die Smart Connect an Connexx anzuschließen, um ein evtl. vorliegendes Firmware Update durchzuführen.
- Stellen Sie vor dem Einschalten der Hörsysteme sicher, dass diese mindestens 20 Sekunden ausgeschaltet waren.

#### LADEVORGANG

Durchgehend orange: I Durchgehend grün: Die

#### **BEI DER BENUTZUNG**

Blinkend orange nach D Bei gleichzeitigem Drücken von die Smart Connect bereits einge für etwa 3 Sekunden ein.

#### **1. ERSTE EINRICHTUNG/KOPPLUNG**

- 1. Schalten Sie die Smart Connect durch Drücken von 💽 für etwa 3 Sek
- 2. Nun sucht die Smart Connect automatisch nach Hörsystemen und Bl 3. Schalten Sie die Hörsysteme ein. Nach erfolgreicher Kopplung leuchte
- 4. Bis das erste Bluetooth-Gerät (nicht unsere Transmitter) verbunden is
- 5. Sollten Sie jetzt kein Bluetooth-Gerät verbinden wollen, 👸 drücker

#### 2.BLUETOOTH-GERÄTE PAIREN (Hörsysteme müssen gekoppelt se

1. Halten Sie 🚺 🚛 gleichzeitig gedrückt, bis die blaue LED blinkt: 2. Nach Verbindungsbestätigung auf Ihrem Bluetooth-Endgerät (ggf. die und geht dann aus → Verbindungsaufbau erfolgreich:

3. UNSEREN TRANSMITTER PAIREN (Hörsysteme müssen gekoppel 1. Schalten Sie den Transmitter ein.

- 2. Halten Sie 🚺 🚛 📻 gleichzeitig gedrückt, bis die blaue und
- 3. Nach erfolgreicher Kopplung blinkt die blaue LED kurz, bevor Sie in ein
- 4. Sollte das Streaming nicht automatisch beginnen, 💽 drücken, um d
- 5. Anschließend 🚺 zweimal schnell drücken: ■ ■ → Verbin

4.KOPPLUNGEN AUFHEBEN (Unsere Transmitter können nur per Sm

- 1. Um die Kopplung aller Bluetooth-Geräte aufzuheben, drücken Sie glei
- 2. Das erfolgreiche Entkoppeln wird mit signalisiert.
- 3. Anschließend sucht die Smart Connect erneut nach Hörsystemen und

- die Smart Connect aufgeladen ist.
- G3/G4-Hörsysteme programmiert und funktionsfähig sind. 🛛 das Trageband (Neckloop) an der Smart Connect angeschlossen ist.

| Siehe Gebrauchsanweisung Smart Connect Seite                                                                                                    | t             |
|----------------------------------------------------------------------------------------------------|---------------|
| )ie Smart Connect lädt auf.<br>Smart Connect ist vollständig aufgeladen.                                                                                                    | 8             |
| Drücken eines beliebigen Knopfes: Der Akku ist schwach.<br>sehen Sie durch Aufblinken der grünen LED, ob<br>schaltet ist. Ansonsten schalten Sie diese durch Drücken von               | 9             |
| xunden ein.<br>uetooth-Geräten:und erlischt anschließend<br>t die grüne LED und erlischt anschließend<br>t, bleibt die Smart Connect im Suchmodus:<br>n, um den Suchmodus abzubrechen. | 11<br>-<br>12 |
| n)<br>• • • • • • • • • die Smart Connect sucht nach BT-Geräten.<br>e PIN "0000" eingeben) leuchtet die blaue LED für 5 Sekunden                                                       | 19<br>-<br>21 |
| t sein)<br>die grüne LED abwechselnd blinken: ■■■■■<br>Leuchten übergeht: ■ ■ ■■■■ → Verbindungsaufbau erfolgreich.<br>en Suchvorgang abzubrechen.<br>dungsaufbau erfolgreich.         | 22<br>-<br>23 |
| art Connect App entfernt werden!)<br>chzeitig 🍑 🖚 für etwa 10 Sekunden.<br>I Bluetooth-Geräten: (siehe 1.2)                                                                            | 32            |

### EINRICHTUNG IN CONNEXX / FIRMWARE UPDATES

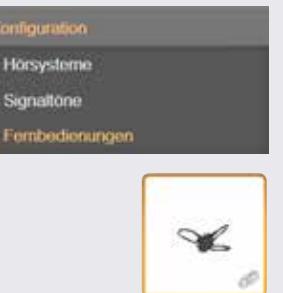

Zur Nutzung der Smart Connect als Fernbedienung, müssen Sie diese in Connexx aktivieren. Hierfür gehen Sie wie folgt vor:

- → Unter dem Menüpunkt Konfiguration finden Sie den Unterpunkt Fernbedienungen.
   Hier finden Sie alle konfigurierbaren Fernbedienungen f
  ür das angeschlossene H
  örsystem.
- → Wählen Sie die Smart Connect Fernbedienung mit einem Mausklick aus.
   Um die Smart Connect mit den Hörsystemen zu verbinden, drücken Sie auf Ob Sie die Fernbedienung erfolgreich aktiviert haben, erkennen Sie an den Änderungen der folgenden Symbole: Symbole:

Sofern ein Softwareupdate vorliegt, muss dieses sofort durchgeführt werden. Prüfen Sie regelmäßig, ob neue Updates verfügbar sind.

| 1 | 🕹 Universell      |    |
|---|-------------------|----|
| 2 | Bluetooth Telefon |    |
| 3 | Audiostreaming    | ŀ  |
| 4 | Smart Connect FM  | (• |
| 6 | Telespule         |    |

→ Klicken Sie auf **Programm-Bearbeitung** in der Menüleiste.

Nachstehend finden Sie die verschiedenen Hörprogramme, die je nach Anwendungsbereich der Smart Connect auf die Bedürfnisse des Kunden eingerichtet werden.

- Für das kabellose Telefonieren per Smartphone / Bluetooth-Telefon
- Für die Übertragung von Audiosignalen per Bluetooth (z.B. Smartphone Musik App)

Als nächstes können die Hörprogramme für die Smart Connect eingerichtet werden:

- Für die Nutzung von FM-fähigen Geräten
- Für die Nutzung von induktiven Höranlagen oder Telefonen

Um die Einstellungen für die Smart Connect zu übernehmen, müssen Sie die Smart Connect und die Hörsysteme nach der Programmierung in Connexx erneut durch Ein-/Ausschalten beider Systeme verbinden.